# Informácie k dotazníku cez E-grant

Dotazník sa vypĺňa prostredníctvom elektronického formulára na <u>https://minedu.egrant.sk/</u> Na domovskej stránke nižšie nájdete v krátkosti spísané, ako postupovať pri registrácií:

## Ako postupovať pri registrácii

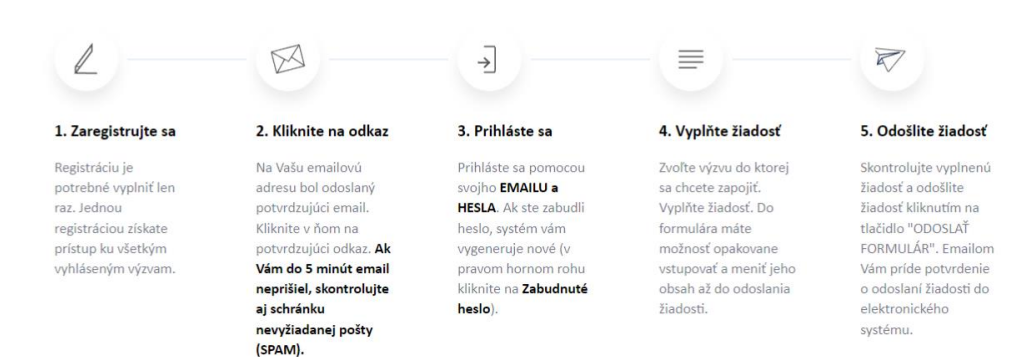

Po prihlásení sa do elektronického systému minedu.egrant.sk môžu vzniknúť dve rôzne situácie:

### A) Platformu ste ešte nevyužívali a je potrebné sa zaregistrovať.

### B) Platformu ste už využívali a postačuje ak sa prihlásite.

V nasledujúcej časti Vás dokument prevedie obomi situáciami.

#### A) Je potrebná registrácia:

1. V prípade ak ste v elektronickom systéme ešte nepracovali, je potrebné sa zaregistrovať na <u>minedu.egrant.sk</u>.

2. Pri registrácii vyberte program "Kurikulárna reforma - organizačné zmeny v neplnoorganizovaných školách."

| SKOLSTVA, VEDY,<br>VSKUM A SPORTU<br>SLOVENSKEJ REPUBLIKY                                                                                                    | Nemšte üčet? Zaregistrujte sa                                                                                                    |
|----------------------------------------------------------------------------------------------------|----------------------------------------------------------------------------------------------------|
| - spač<br>Registrácia                                                                                                    |                                                                                                    |
| reforma@dakujeme.sk                                                                                                    | Kurikulárna reforma - organizačné žmeny v neplnoorganizovaných školách                                                                |
| reforma                                                                                                    | Vyberte program<br>Čítame pre radosť<br>Kurikulárna reforma - organizačné zmeny v neplnoorganizovaných školách                        |
| Zalinimutin polička udelujem Presidelikovatelovi súhlas so sp<br>Súhlas mám právo ketykoľvek odvolať. Údaje o spracovani ov.<br>v časti odnina osobných údajov." | Podpora etického správania sa a hodnotového vzdelávania v školách<br>Rozširenie overených inovácií do výchovy a vzdelávania v školách |
| Nie som robot reCATICHA.<br>Gatere sälvere - Zeitand pathetety                                                                                                   |                                                                                                    |
| Registrovať sa                                                                                                    |                                                                                                    |

3. Kliknite na "Registrovať sa". Na Vašu emailovú adresu bol odoslaný potvrdzujúci email. Kliknite v ňom na potvrdzujúci odkaz. Ak Vám do 5 minút email neprišiel, skontrolujte aj schránku nevyžiadanej pošty (SPAM).

| ISTERSTVO<br>STVA, VEDV,<br>TENSKEJ REPUBLIKY                                                                                                    | Nemáte účet? | Zaregistrujte sa |
|----------------------------------------------------------------------------------------------------|--------------|------------------|
| Ďakujeme za registráciu. Na Váš e-mail bola odoslaná overovacia správa.                                                                                                    |              |                  |
|                                                                                                    |              |                  |
|                                                                                                    |              |                  |
|                                                                                                    |              |                  |
|                                                                                                    |              |                  |
|                                                                                                    |              |                  |
|                                                                                                    |              |                  |
| Ďakujeme Vám za registráciu v našom systéme                                                                                                    |              |                  |
| Na Vašu emailovú adresu bol odoslaný potvrdzujúci email. Klávnite v ňom na potvrdzujúci odkaz.<br>Ak Váru do 3 minút email nepríblel, skontrokujte aj schránku nevyžiadanej pošty (59AM). |              |                  |

4. Vráťte sa na <a href="https://minedu.egrant.sk/">https://minedu.egrant.sk/</a> a prihláste sa pomocou svojho EMAILU a HESLA. Ak ste zabudli heslo, systém vám vygeneruje nové (v pravom hornom rohu kliknite na Zabudnuté heslo).

| WINISTRATVO<br>INCETVA VIOTATU<br>SLOVINSKI JAPURICY                                                                                                    | Newsite Life? Zeregistingle as         |
|----------------------------------------------------------------------------------------------------|----------------------------------------|
| Vitajte v elektronickom systéme<br>Ministerstva školstva, vedy, výskumu<br>a športu SR určeného na príjem a<br>správu žiadostí o dotácie a rozvojové<br>projekty | Prihlásenie<br>reforma@dakujeme.sk<br> |
|                                                                                                    |                                        |

5. Následne v záložke "Moja žiadosť" vyberiete EDUID školy, za ktorú dotazník vypĺňate.

| MINISTERSTVO<br>ŠKOLSTVA, VEDY,<br>VÝSKUMU A ŠPORTU<br>SLOVENSKEJ REPUBLIKY                                                  |                                                     |  |  |  |  |
|----------------------------------------------------------------------------------------------------|-----------------------------------------------------|--|--|--|--|
| program: Kurikulárna reforma - organizačné zmeny v neplnoorganizovaných školách – žiodosť - Theophinen dudent (ROZPRACOVANÁ) |                                                     |  |  |  |  |
| Domov Moja žiadosť                                                                                                    |                                                     |  |  |  |  |
| 1. Údaje o škole/ subjekte 2. Údaje o zriaďovateľov                                                                          | ri 3. Otázky - kurikulárna reforma 4. 5. Sumańzácia |  |  |  |  |
| EDUID školy/subjektu, za ktorú predkladáte žiadosť<br>Skontrolujte si, či vypĺňate žiadosť o školu, ktorú<br>zastupujete     |                                                     |  |  |  |  |
| Názov školy                                                                                                    |                                                     |  |  |  |  |
| IĈO školy<br>(ak ho škola má)                                                                                                |                                                     |  |  |  |  |
| EDUID kmeňová škola                                                                                                    |                                                     |  |  |  |  |
| Adresa                                                                                                    |                                                     |  |  |  |  |
| Kraj                                                                                                    |                                                     |  |  |  |  |
| Obec                                                                                                    |                                                     |  |  |  |  |
| Ulica                                                                                                    |                                                     |  |  |  |  |
| Súpisné číslo                                                                                                    |                                                     |  |  |  |  |
| Orientačné číslo                                                                                                    |                                                     |  |  |  |  |

- 6. V záložke "Moja žiadosť" sa automaticky predvyplnia údaje o škole a údaje o zriaďovateľovi. Postupne skontrolujte údaje v každej časti - "Údaje o škole" a "Údaje o zriaďovateľovi". Políčka, ktoré sa automaticky nevyplnili, prosím manuálne dopíšte. Údaje uložte.
- 7. Postupne vyplňte časť 3. a 4.
- 8. Prejdite na časť 5. "Sumarizácia", údaje skontrolujte a formulár odošlite (dole na stránke).

#### B) Postačuje prihlásenie:

1. Na stránke <u>https://minedu.egrant.sk/</u> sa prihláste pomocou svojho EMAILU a HESLA. Ak ste zabudli heslo, systém vám vygeneruje nové (v pravom hornom rohu kliknite na Zabudnuté heslo).

|                                                                                                    | Namülle ületi. Zaregisteijle a   |
|----------------------------------------------------------------------------------------------------|----------------------------------|
| Vitajte v elektronickom systéme<br>Ministerstva školstva, vedy, výskumu<br>a športu SR určeného na príjem a<br>správu žiadostí o dotácie a rozvojové<br>projekty | Prihlásenie reformagidalujame.sk |
|                                                                                                    | Zabadi ste želad                 |

2. Systém Vás automaticky prihlási do okna s predchádzajúcimi žiadosťami. Kliknite na "Registrovať do iného programu".

| C ) C III è montapathéoretics                                                                                                    | # 0 0 > 0 \$ A =     |
|----------------------------------------------------------------------------------------------------|----------------------|
| KONSTRATIVO<br>KONSTRATIVO<br>VYKONALA SOBITU<br>SCOVENIKE AEPUREKY                                                                                                    | TRANSPORT water shat |
| Vyberte si žiadooť                                                                                                    |                      |
| Nethe walkzame nizov popynku a Nazokoveniu il Bolinik VYBOYE A ZVGOVE, a lineva z Belle pracovet                                                                                                    |                      |
| ACK \$963                                                                                                    |                      |
| Kompenzácia poplatku v likolskom klube dell za Zaktov za sociálne prevýhodneného prostředo a v triumnej núsla 2                                                                                                    |                      |
|                                                                                                    |                      |
| Žadovi o poskytnute finaldných prostretkov na organizáciu Leonej likely v roku 2022                                                                                                    |                      |
|                                                                                                    |                      |
| Výpes na predměním žiadovší s poslytivalne prostruktivo mechanizmu na poslou ZDRAVOTNÍCKY PRAZOVNÍK V MATERSKEJ, VZÁNLADNEJ ALEBO V STREDNEJ ŠKOLE                                                                                                    |                      |
| Registratica na inj program<br>Preprindr s e esta assess                                                                                                    |                      |
| The second second |                      |

3. Vyberte program "Kurikulárna reforma - organizačné zmeny v neplnoorganizovaných školách." a kliknite na "Registrovať".

4. Kliknite na "Vytvoriť novú žiadosť".

5. Následne v záložke "Moja žiadosť" zadáte EDUID školy, za ktorú dotazník vypĺňate.

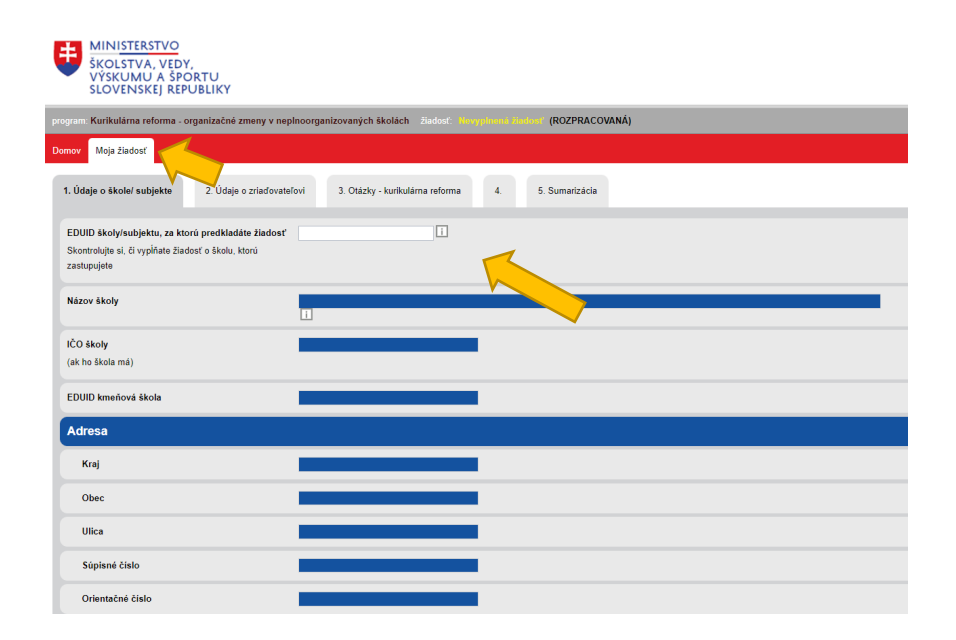

6. V záložke "Moja žiadosť" sa automaticky predvyplnia údaje o škole a údaje o zriaďovateľovi. Postupne skontrolujte údaje v každej časti - "Údaje o škole" a "Údaje o zriaďovateľovi". Políčka, ktoré sa automaticky nevyplnili, prosím manuálne dopíšte. Údaje uložte.

- 7. Postupne vyplňte časť 3. a 4.
- 8. Prejdite na časť 5. "Sumarizácia", údaje skontrolujte a formulár odošlite (dole na stránke).